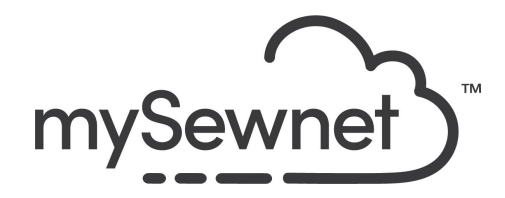

mySewnet Embroidery Software Levels: Gold/Platinum

## PhotoStitch Wizard

Create an embroidery design automatically from a picture.

- Choose from Color, sepia or monochrome versions
- Use Color Tile to create small blocks of stitches with a tiled effect
- Create a line of continuous, wavy stitches with a single color with Linear Photo Stitch

| 1. | Open mySewnet Embroidery. Choose<br>Blank Canvas. In the Hoop Selection<br>pop-up choose 120mm x 120mm Hoop.<br>Orientation Rotated. Click OK                                                                          | Hoop Selection     X Hoop Type Hoop Group: Pfaff creative icon     V Hoop Size: 120mm × 120mm - creative 120 Square Hoop     □Included in My Hoops                                                                                                    |
|----|----------------------------------------------------------------------------------------------------|----------------------------------------------------------------------------------------------------|
|    |                                                                                                    | Orientation       Natural       Rotated       Enter Size       Enter Hoop Size       Width:     120 mm       Height:     120 mm       OK     Cancel                                                                                                    |
| 2. | Go to the create Tab and PhotoStitch.<br>You can choose to either create a Photo<br>Stitch Design into the selected hoop or<br>draw a rectangle in the hoop area to set a                                              | Create     Encore     Letter     SuperDesign     Fra       Image: Create     Image: Create     Image: Create     Image: Create     Image: Create     Image: Create       Image: Create     Image: Create     Image: Create     Image: Create     Image: Create     Image: Create       Image: Create     Image: Create     Image: Create     Image: Create     Image: Create     Image: Create       Image: Create     Image: Create     Image: Create     Image: Create     Image: Create     Image: Create       Image: Create     Image: Create     Image: Create     Image: Create     Image: Create     Image: Create       Image: Create     Image: Create     Image: Create     Image: Create     Image: Create     Image: Create       Image: Create     Image: Create     Image: Create     Image: Create     Image: Create     Image: Create       Image: Create     Image: Create     Image: Create     Image: Create     Image: Create     Image: Create       Image: Create     Image: Create     Image: Create     Image: Create     Image: Create     Image: Create       Image: Create     Image: Create     Image: Create     Image: Create     Image: Create     Image: Create       Image: Create     Image: Create     Image: Create     Image: Create     Image: Create |
|    | size.                                                                                                    | Sculpt Block     Sculpt Characteristics     PhotoStitch Into Hoop     PhotoStitch Into Rectangle                                                                                                    |
| 3. | In the next pop-up you will see the<br>different options for Photo Stitch.<br>When you click the different options you<br>will get a short description of what the<br>result will look like and an example<br>picture. | Create Color PhotoStitch Embroidery     Create Sepia PhotoStitch Embroidery     Create Monochrome PhotoStitch Embroidery     Create Color Tile PhotoStitch Embroidery     Create Linear PhotoStitch Embroidery                                                                                                    |
|    |                                                                                                    | Create a PhotoStitch embroidery from a color photo, generating a randomized pattern of stitches,<br>using multiple threads for a full color result.                                                                                                    |

| 4. | In this example we are using the first option with Color PhotoStitch. Click Next.                                                                                                    |                                                                                 |
|----|----------------------------------------------------------------------------------------------------|---------------------------------------------------------------------------------|
| 5. | Here you choose which background picture you want to use;                                                                                                    | PhotoStitch Wizard - Choose Picture                                             |
|    | Load a picture - Find the picture you want to use in your folders.                                                                                                    | Choose Picture                                                                  |
|    | Paste Picture - If you previously Copied<br>the picture.<br>From Scanner or Camera - Find your<br>source and open picture.                                                                                                    | Load a Picture                                                                  |
|    | Create New Picture - This will open the<br>Draw & Paint module and you can create<br>a new picture.                                                                                                    | Paste Picture                                                                   |
|    | Edit Picture - Will become available when<br>a picture is chosen and you have the<br>possibility to edit.                                                                                                    | From Scanner or<br>Camera                                                       |
|    |                                                                                                    | Create New Picture                                                              |
|    |                                                                                                    | Edit Picture                                                                    |
| 6. | In the next step, you can zoom and crop<br>your image by clicking on the blue<br>corners. To the left is the original image<br>and to the right a Preview of the changes.<br>You can also rotate, Crop and change<br>perspective. |                                                                                 |
| 7. | You can also choose to crop the picture to<br>a fixed orientation.<br>Click Next                                                                                                    | 100% Crop to a fixed orientation<br>Square ✓<br>Square<br>Portrait<br>Landscape |

| 8. | In the next step, you have the possibility<br>to remove the background. This will make<br>sure no stitches are created in that area. | PhotoStitch Wizard - Remove Background          Remove Background         Zoom         Q       Q         Q       Q         I:1         I:1 |
|----|----------------------------------------------------------------------------------------------------|----------------------------------------------------------------------------------------------------|
|    |                                                                                                    |                                                                                                    |

| 9.  | In the next step you will get more Picture Options.                                                                                                    | PhotoStitch Wizard - Picture Options                               |
|-----|----------------------------------------------------------------------------------------------------|--------------------------------------------------------------------|
|     | Autolevel improves brightness and<br>contrast in most photos, and can be used<br>to bring out the color in underexposed<br>pictures.                                                                 | Zoom                                                               |
|     | Use Red Eye Removal to reverse the red<br>eye effect caused when flash is reflected<br>back by the retina of the eye. Click the<br>Select Eye button and draw an ellipse<br>round the affected area. | Autolevel                                                          |
|     | Increasing saturation enhances the intensity of colors, for instance to make pale skin tones appear 'warmer'.                                                                                        | Select Eye<br>Draw an ellipse around the eve to remove any red eve |
|     | edits you have made. You can do it here.                                                                                                    | effect. Repeat for each eye.                                       |
|     |                                                                                                    | Saturation<br>-10 0 10 20                                          |
|     |                                                                                                    | Save Picture                                                       |
| 10. | You will also get a preview of the result of the changes you have made.                                                                                                    | Source Picture Preview                                             |
|     | In this picture it is clear that the Autolevel brightens the colors.                                                                                                    |                                                                    |

| 11. | In the next step you will set the Design<br>Size. In this case 120x120mm is preset<br>since we chose to create a square design<br>in the hoop.<br>If you set only the width, the program will<br>calculate the height based on your picture.                                                                                                    | PhotoStitch Wizard - Design Size<br>Zoom<br>Q Q EE 1:1<br>Enter Design Size<br>Width 120 mm<br>Height 120 mm                                                                                                    |
|-----|----------------------------------------------------------------------------------------------------|----------------------------------------------------------------------------------------------------|
| 12. | The Choose Thread Colors page of the<br>PhotoStitch Wizard only appears when<br>you are creating a color, sepia,<br>monochrome or color tile PhotoStitch.<br>Number of Colors<br>The Number of Colors is initially set to the<br>recommended number of colors. When<br>this number is changed, the list of thread<br>colors and the preview are updated.<br>The maximum Number of Colors is 256.<br>Apply<br>When the number of colors has been<br>changed, click Apply to adjust the threads<br>and the preview.<br>Reset<br>Use Reset to return the color list to the<br>initial set of picture colors. The picture<br>colors will be matched to thread colors<br>from the thread range shown in the<br>Change All To box. Any custom thread<br>matches that are required must be<br>re-selected with Change Thread.<br>Change All To;<br>Click the drop-down arrow to choose a<br>different thread range. When a thread<br>range is chosen, each picture color in the<br>list will be assigned the nearest matching<br>thread color from the chosen thread<br>range. | PhotoStitch Wizard - Choose Thread Colors          Choose Thread Colors         Zoom         Q       Q       1:1         Color Selection       Image: Color Selection         P       18       Apply         Reset       Change All To       Robison-Anton Rayon 40         Robison-Anton Rayon 40 2285 V       Robison-Anton Rayon 40 2285 V         Robison-Anton Rayon 40 2285 V       Robison-Anton Rayon 40 2285 V         Robison-Anton Rayon 40 2285 V       Robison-Anton Rayon 40 2285 V         Robison-Anton Rayon 40 2285 V       Robison-Anton Rayon 40 2285 V         Robison-Anton Rayon 40 2285 V       Robison-Anton Rayon 40 2593 C         Robison-Anton Rayon 40 2298 B       Robison-Anton Rayon 40 2435 C         Robison-Anton Rayon 40 2433 L       Robison-Anton Rayon 40 2433 L         Robison-Anton Rayon 40 2480 K       Robison-Anton Rayon 40 2480 K         Robison-Anton Rayon 40 2480 K       Robison-Anton Rayon 40 2480 K         Robison-Anton Rayon 40 2480 E       Robison-Anton Rayon 40 2480 E         Robison-Anton Rayon 40 2289 F       Robison-Anton Rayon 40 2435 E         Robison-Anton Rayon 40 2289 F       Robison-Anton Rayon 40 2435 E         Robison-Anton Rayon 40 2289 F       Robison-Anton Rayon 40 2435 E         Robison-Anton Rayon 40 2285 C       Robison-Anton Rayon 40 2265 C |

| 13. | Change Thread<br>Click a color in the list, then click the<br>Change Thread button. The Color<br>Selection dialog box will appear so that a<br>different thread color can be chosen.<br>Alternatively, double-click a color in the list<br>and the Color Selection dialog box will<br>appear.                                                                                                    | Change Thread<br>Delete | Anton Rayon 40 2290 C<br>Anton Rayon 40 2265 C<br>Pick<br>Delete All |
|-----|----------------------------------------------------------------------------------------------------|-------------------------|----------------------------------------------------------------------|
|     | Pick<br>Click Pick to add thread colors to the list<br>by clicking the desired colors in the<br>Source Picture.                                                                                                    |                         |                                                                      |
|     | When Pick is selected, the pointer<br>changes to a pointer over the source<br>picture. Click the picture to pick up the<br>color under the tip of the eyedropper, and<br>the nearest matching thread color from<br>the selected Thread Range will be<br>automatically selected and added to the<br>thread color list. Because the PhotoStitch<br>effects use a color blending process, the<br>colors are recalculated. |                         |                                                                      |
|     | Delete<br>Delete the picture color currently<br>highlighted in the list. Because the<br>PhotoStitch effects use a color blending<br>process, the colors are recalculated. The<br>Thread Color Preview is displayed again,<br>with the reduced set of thread colors.                                                                                                    |                         |                                                                      |
|     | Delete All<br>Click Delete All to remove all the thread<br>colors from the list if you wish to use Pick<br>Color to choose colors from the Source<br>Picture.                                                                                                    |                         |                                                                      |
|     | Focal Area<br>The Focal Area allows you to focus on the<br>area of the picture that you want used<br>when the color palette is selected.                                                                                                    |                         |                                                                      |
|     | Focal Area can be used to concentrate on the flesh tones in a face, rather than the color of the hair or clothes.                                                                                                    |                         |                                                                      |

| 14. | Define a Focal Area                                                                                                    | Focal Area                                                                                           |
|-----|----------------------------------------------------------------------------------------------------|----------------------------------------------------------------------------------------------------|
|     | Use this option to enable the selection of<br>a Focal Area. Then click and drag to<br>select the area. By default this option is<br>not selected.                                                                                                    | Define a Focal Area  Medium High                                                                     |
| 15. | Click Next and the picture is being digitized.                                                                                                    | PhotoSitch Wizard - PhotoSitch Embroidery Options X Platistick Intervalery Options Zoom Q, Q, 332 11 |
|     | The PhotoStitch Embroidery Options page<br>allows you to view and check the final<br>design in 3D before closing the<br>PhotoStitch Wizard. Optionally, choose<br>whether or not to enhance detail in the<br>picture.                                          | Ref See 10%                                                                                          |
|     | Enhance Detail<br>Enhance Detail makes details in the<br>picture more prominent. For example, it<br>can be used to improve definition in a<br>photo with good detail, but little contrast.                                                                     |                                                                                                    |
|     | Enhance Detail does not change the colors used, it affects the way that those colors are used.                                                                                                    |                                                                                                    |
|     | Density<br>Select the density of the stitching. 1 is the<br>standard default density, 9 is the most<br>open.<br>Design Information                                                                                                    |                                                                                                    |
|     | The design information boxes show the<br>dimensions (Width and Height), Stitch<br>Count, and number of colors for the<br>embroidery. The design information may<br>change when the embroidery is exported,<br>depending on the Optimize for Sewing<br>Options. |                                                                                                    |
|     | Back<br>If desired, use the Back button to go back<br>through the PhotoStitch Wizard and<br>modify settings before previewing the<br>design again.                                                                                                    |                                                                                                    |
|     | Finish<br>Accept the final design and close the<br>PhotoStitch Wizard.                                                                                                    |                                                                                                    |
| 16. | To save the design click on File and Save                                                                                                    |                                                                                                    |

|     | As. This will save a .vp4 file that is fully editable again if you want to continue working with it.                                                                                                    |                                                                                                    |
|-----|----------------------------------------------------------------------------------------------------|----------------------------------------------------------------------------------------------------|
| 17. | If you want a different format you use the Export instead.                                                                                                    | Welcome         New Window         Open         Insert         Save         Save As         Export                                                                                                    |
| 18. | Here you will get a list of all available<br>formats and you can choose the format<br>you need for your embroidery machine.                                                                                                    | Husqvarna Viking / Pfaff (.vp4)         Husqvarna Viking / Pfaff (.vp3)         Husqvarna Viking / Pfaff (.vp3)         Husqvarna Viking / Pfaff (.vp3)         Husqvarna Viking / Pfaff (.vp3)         Husqvarna Viking / Pfaff (.vp3)         Husqvarna Viking / Pfaff (.vp3)         Husqvarna Viking / Pfaff (.vp3)         Husqvarna Viking / Pfaff (.vp3)         Husqvarna Viking / Pfaff (.vp3)         Husqvarna Viking / Pfaff (.vp3)         Husqvarna Viking / Pfaff (.vip)         Husqvarna Viking / Pfaff (.vip)         Husqvarna (.hus)         Janome / Singer (.jef)         Husqvarna (.sew)         Helco Expanded (.exp)         Ffaff (.pcs)         Tajima (.dst)         Toyota (.100) |
| 19. | On the Export pop-up you also get<br>additional choices under Optimize for<br>Sewing.<br>These are settings you can change in<br>Configure.                                                                                                    | Optimize for Sewing         Combine         Remove Overlap         ✓ ColorSort         ✓ Optimize Stitch Length:                                                                                                    |
| 20. | If you open Configure under the File menu<br>and the Export Tab you can select your<br>options.<br>Removing the checkmarks for Combine<br>and Color Sort helps if you want to decide<br>when to do that manually before Export.<br>This is very useful when working with<br>Appliqué designs where you want to keep<br>the number of color blocks for the<br>technique steps.<br>When you have made the changes click<br>Apply and OK. | ImpSewnet™ Configure       X         ImpSewnet       Utilities       Appearance       Import       Export         Optimize for Sewing       Combine       Import       Import       Import       Import         ColorSort       Import       ColorSort       Import       Optimize       Stitch Length:       Options                                                                                                    |

| 21.                                                                                                    | Under File and Print, you will get the<br>option to print a template. This is perfect if<br>you want to experiment with the<br>placement or see how the design aligns.                                                                                                    | Print       Print       Copies:       1   Overview       Print Overview |
|----------------------------------------------------------------------------------------------------|----------------------------------------------------------------------------------------------------|-------------------------------------------------------------------------|
|                                                                                                    | Make sure the Design Scale is set to 100%                                                                                                    | Scale Hoop Zoom to Fit ✓<br>✓ Print Hoop Grid                           |
| You can choose what information you<br>want on your template by<br>checking/unchecking the boxes under<br>Print Information. | Scale Hoop Zoom to Fit  Print Hoop Grid  Worksheets  Print Individual Worksheets  Design Scale 100%  Grid  Flip design for felting or reverse embroidery  Print Information  Dimensions  Hoop  Color Information  Embellishment Information  Notes  Settings Export Options Technical Information Units of Measurement  Millimeters (mm) |                                                                         |
|                                                                                                    |                                                                                                    | Millimeters (mm) Inches (") Print Setup                                 |

To create the framed picture, embroider your picture on a basic white fabric. These types of designs are usually very dense and requires more stabilizer to get a nice result.

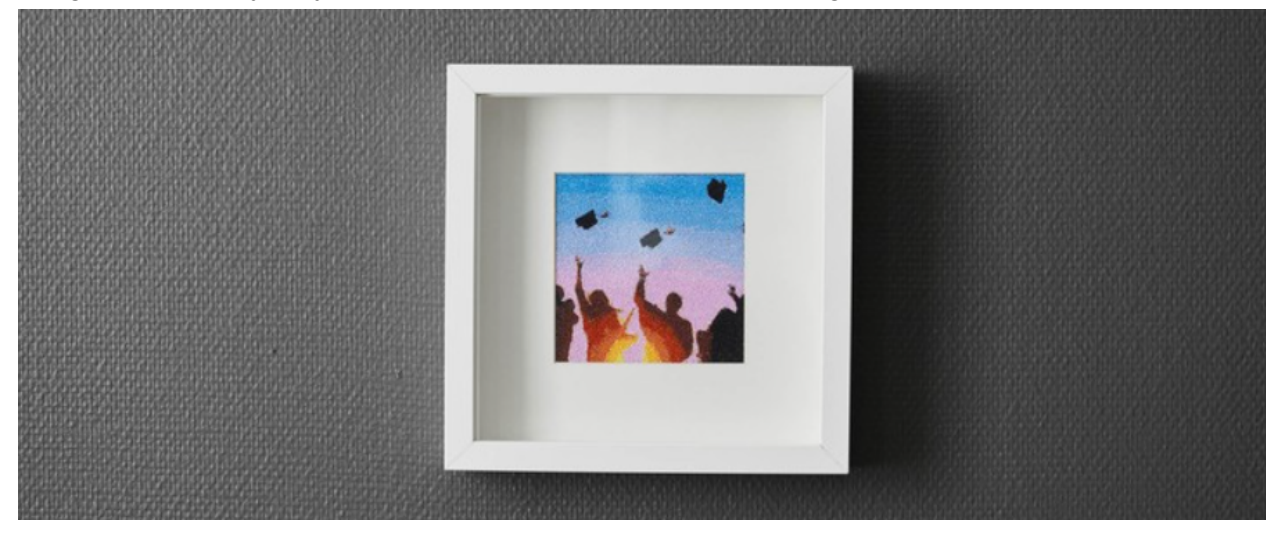